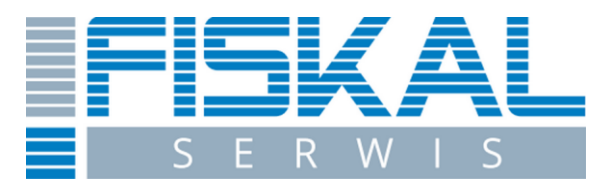

## INSTRUKCJA ZMIANY STAWEK VAT W DRUKARKACH FISKALNYCH FIRMY NOVITUS.

Przed rozpoczęciem zmiany stawek VAT należy zrobić raport dobowy i zamknąć aplikację sprzedażową.

1. Proszę wejść na stronę producenta drukarek Novitus (link poniżej):

https://www.novitus.pl/pl/programy-serwisowe.html

2. Ściągnąć wskazany w czerwonej ramce program (WikingPl), a następnie go rozpakować.

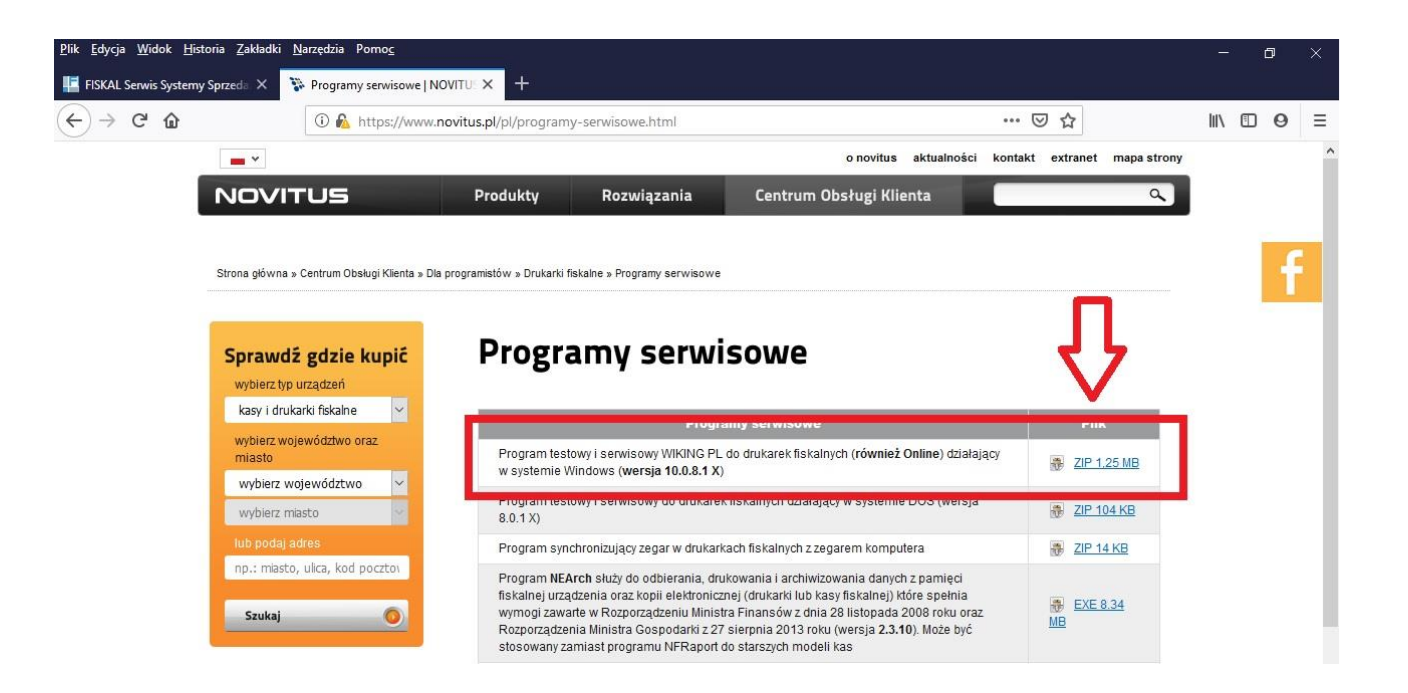

4. Podłączamy drukarkę do komputera.

3. Włączamy wcześniej rozpakowany program WikingPl

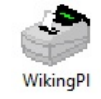

5. Wybieramy Narzędzia -> Ustawienia

| ٢    | Diagnostyka | drukarek | fiskalny | ch NOVITU | JS. Wers | ija 10.0 | .8.1x |             |     |   |   |   |       | deres de |   | × |
|------|-------------|----------|----------|-----------|----------|----------|-------|-------------|-----|---|---|---|-------|----------|---|---|
| Plik | Narzedzia   | Opcje    | Okno     | Pomoc     |          |          |       |             |     |   |   |   |       |          |   |   |
|      | Ustav       | vienia   |          | ļ         |          | 嗽        | 12    | <b>83</b> 6 | 3 🔞 |   | ? | L |       |          |   |   |
|      | Ster        |          | ukarka   |           |          |          | ***   |             |     |   |   | 2 |       |          |   |   |
|      |             |          |          |           |          |          |       |             |     |   |   |   |       |          |   |   |
|      |             |          |          | lue -     |          |          |       |             |     |   |   |   |       |          |   |   |
|      |             | _        | _        | Ustawie   | enia     | _        | _     | _           | _   | _ | _ | _ | <br>_ | _        | _ | _ |

6. Wybieramy odpowiedni port:

| 20   | )iagnosty | ka drukarek       | c fiskalnyc  | h NOVITUS.     | Wersja 10.0.8.1:             | ć               |               |         | <u></u> | × |
|------|-----------|-------------------|--------------|----------------|------------------------------|-----------------|---------------|---------|---------|---|
| lik. | Narzedz   | ia Op <u>c</u> je | <u>O</u> kno | Po <u>m</u> oc |                              |                 |               | 100.000 |         |   |
|      |           | 🍣 🗳               |              | R 🕈 🛛          | r 🕅 🛱                        | ) 🔁 🔂 🤅         | ] 🗇   ?       | L       |         |   |
|      |           |                   |              |                |                              |                 |               |         |         |   |
|      |           |                   |              |                |                              |                 |               |         |         |   |
|      |           |                   |              |                |                              |                 |               |         |         |   |
|      |           |                   |              |                |                              |                 |               |         |         |   |
|      |           |                   |              | Komunika       | a programu<br>acia   Paragon | Dane opcionalne | Protokoły     | ? X     |         |   |
|      |           |                   |              | Dent D         |                              |                 |               | 1       |         |   |
|      |           |                   |              | PC2 U          |                              |                 | ▼ Właściwości |         |         |   |
|      |           |                   |              |                |                              |                 |               | -       |         |   |
|      |           |                   |              |                |                              |                 |               |         |         |   |
|      |           |                   |              |                | ٦Г                           |                 | ок   []       | Anuluj  |         |   |
|      |           |                   |              | -              |                              |                 |               |         |         |   |
|      |           |                   |              |                |                              |                 |               |         |         |   |
|      |           |                   |              |                |                              |                 |               |         |         |   |
|      |           |                   |              |                |                              |                 |               |         |         |   |
|      |           |                   |              |                |                              |                 |               |         |         |   |
|      |           |                   |              |                |                              |                 |               |         |         |   |
|      |           |                   |              |                |                              |                 |               |         |         |   |

Który port wybrać możemy sprawdzić naciskając prawym przyciskiem myszy na: "Mój komputer"->"Właściwości"->"Menedżer urządzeń"-> "Porty (COM i LPT)", po rozwinięciu listy widać jakie są dostępne:

| 📇 Menedżer urządzeń                               |                                   |  | × |  |  |  |  |  |  |  |
|---------------------------------------------------|-----------------------------------|--|---|--|--|--|--|--|--|--|
| <u>Plik A</u> kcja <u>W</u> idok Pomo <u>c</u>    |                                   |  |   |  |  |  |  |  |  |  |
| ⇐ ᆃ│ ःः │ 😰 ःः │ 💯                                |                                   |  |   |  |  |  |  |  |  |  |
| V 🚦 KAMIL                                         |                                   |  |   |  |  |  |  |  |  |  |
| > 🛱 Oostawca drukowania WSD                       |                                   |  |   |  |  |  |  |  |  |  |
| > 🛱 Drukarki                                      |                                   |  |   |  |  |  |  |  |  |  |
| > 🔙 Karty graficzne                               |                                   |  |   |  |  |  |  |  |  |  |
| > 🚽 Karty sieciowe                                |                                   |  |   |  |  |  |  |  |  |  |
| > 🥅 Klawiatury                                    |                                   |  |   |  |  |  |  |  |  |  |
| > 🚍 Kolejki wydruku                               |                                   |  |   |  |  |  |  |  |  |  |
| > 💻 Komputer                                      |                                   |  |   |  |  |  |  |  |  |  |
| Kontrolery dźwięku, wideo i gier                  |                                   |  |   |  |  |  |  |  |  |  |
| > 📷 Kontrolery IDE ATA/ATAPI                      | ا Kontrolery IDE ATA/ATAPI        |  |   |  |  |  |  |  |  |  |
| > 🍇 Kontrolery magazynu                           | i Kontrolery magazynu             |  |   |  |  |  |  |  |  |  |
| > 🏺 Kontrolery uniwersalnej magistrali szeregowej |                                   |  |   |  |  |  |  |  |  |  |
| > 🛄 Monitory                                      | Monitory                          |  |   |  |  |  |  |  |  |  |
| > III Mysz i inne urządzenia wskazujące           | Mysz i inne urządzenia wskazujące |  |   |  |  |  |  |  |  |  |
| V 🛱 Porty (COM i LPT)                             |                                   |  |   |  |  |  |  |  |  |  |
| 🗭 Port komunikacyjny (COM1)                       |                                   |  |   |  |  |  |  |  |  |  |
| > Procesory                                       |                                   |  |   |  |  |  |  |  |  |  |
| > 🔤 Stacje dysków                                 |                                   |  |   |  |  |  |  |  |  |  |
| > 🛺 Urządzenia interfejsu HID                     |                                   |  |   |  |  |  |  |  |  |  |
| > Urządzenia programowe                           |                                   |  |   |  |  |  |  |  |  |  |
| > 📘 Urządzenia systemowe                          |                                   |  |   |  |  |  |  |  |  |  |
| > Wejścia i wyjścia audio                         |                                   |  |   |  |  |  |  |  |  |  |
|                                                   |                                   |  |   |  |  |  |  |  |  |  |
|                                                   |                                   |  |   |  |  |  |  |  |  |  |
|                                                   |                                   |  |   |  |  |  |  |  |  |  |

7. W programie WikingPl wybieramy "Narzędzia" -> "Sterowanie drukarką"

8. W oknie sterowania drukarką rozwijamy kategorię "Programowanie" następnie "Zmiana stawek PTU".

Poprawność kolejności stawek to: A - 23%, B - 8%, C - 5%, D - 0%, E - ZW Jak na poniższym zdjęciu:

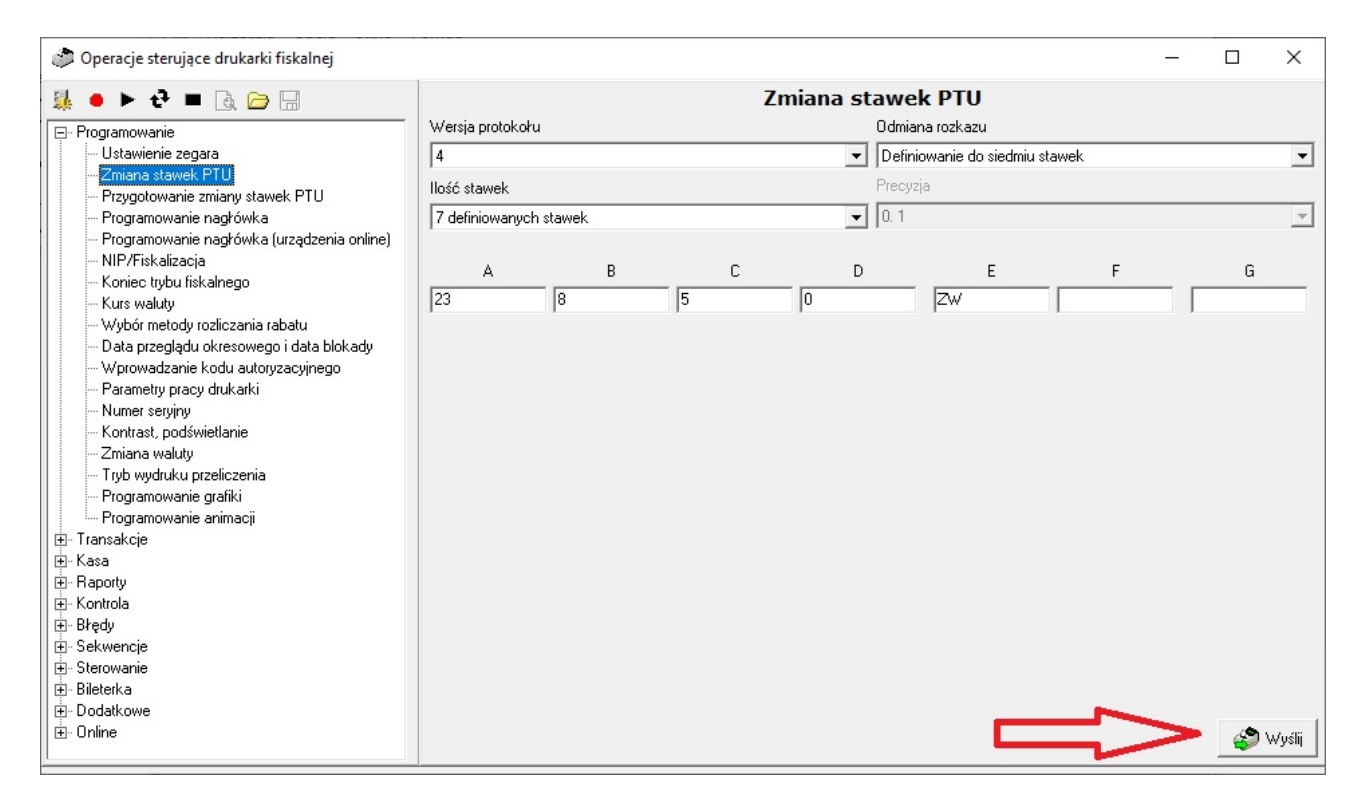

Zatwierdzamy przyciskiem "Wyślij".

W drukarce fiskalnej pojawi się komunikat o potwierdzenie wysyłanych stawek PTU, który trzeba zatwierdzić.

W razie problemów zaistniałych przy konfiguracji proszę o kontakt z naszym serwisem:

http://fiskal24.pl lub tel. 502 335 002 - Adam Szepelski